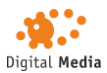

# Vodič za rješavanje problema s prekoračenjem broja licenci u SketchUp-u

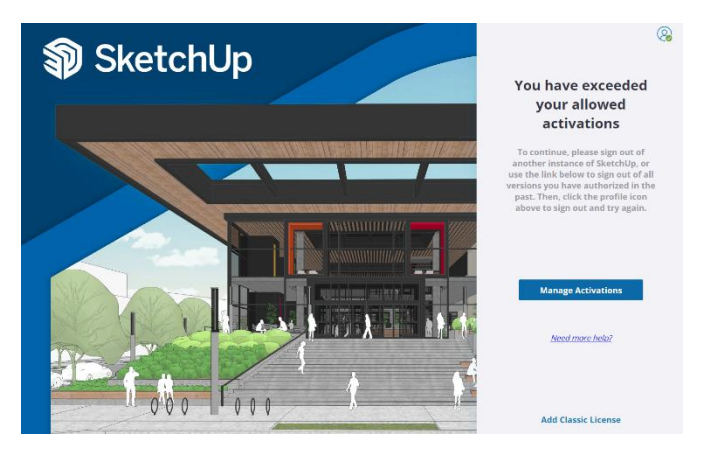

Ako prilikom pokretanja SketchUp-a dobijete poruku o prekoračenju broja licenci,

mogući razlozi su:

- Instalirana starija verzija SketchUp-a koja se broji kao dodatna prijava.
- SketchUp je instaliran i prijavljen s istim korisničkim računom na više uređaja.

U ovom vodiču ćemo vam pokazati kako riješiti ovaj problem korak po korak.

### Koraci za rješavanje problema

#### 1. Odjava i deautorizacija SketchUp-a

Da biste oslobodili licence, prvo se trebate odjaviti sa svih uređaja.

1. Otvorite SketchUp i odjavite se iz svog Trimble računa.

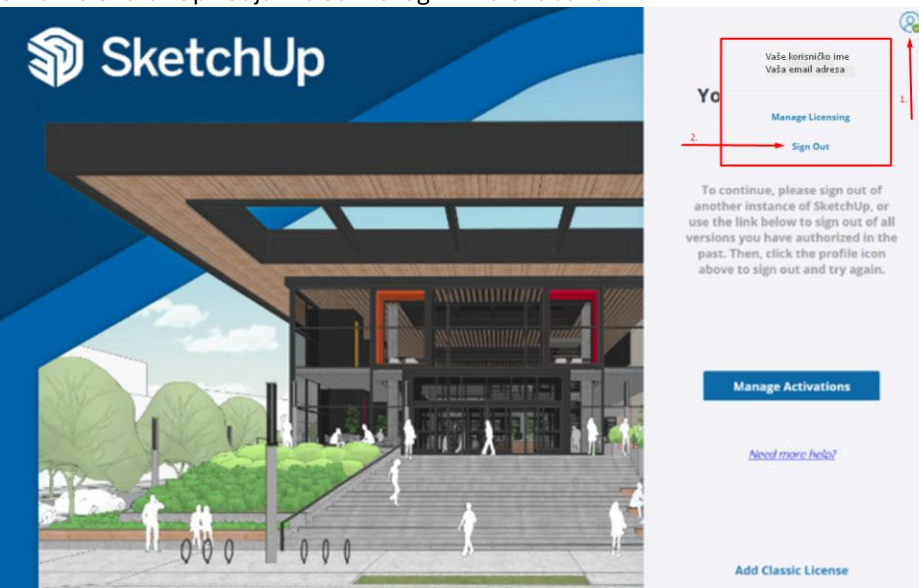

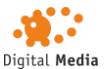

2. Posjetite Trimble Account Management Portal i prijavite se svojim Trimble korisničkim računom.

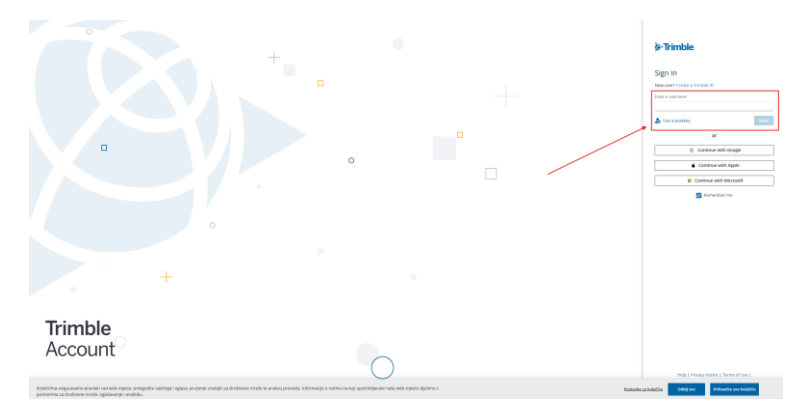

3. U odjeljku "My Products" pronađite opciju "Manage Devices" i kliknite na "Deauthorize All" da biste oslobodili licence.

| STrimble Account                                      | My Products<br>Access plans and products assigned to you.                                                                                                    |                      |
|-------------------------------------------------------|----------------------------------------------------------------------------------------------------|----------------------|
| Vala entre/do me<br>Vala ental infera<br>Edit Profile | SketchUp Studio   STATUS EXPIRATION DATE Your professional 3D modeler with everything you need to steer your projects ahead with confidence including analysis, project management, and the steer your projects ahead with confidence including analysis, project management, and the steer your projects ahead with confidence including analy | and rendering tools. |
| Ima Yaleg dobadjača                                   | View Included Applications                                                                                                    |                      |
| View Included App                                     | Pro Download Confirm Deauthorization                                                                                                    |                      |
| Produce stunning w                                    | Are you sure you want to reset all of your authorized devices to sketchUp Pro?                                                                                                    | for                  |
| Access Learning Co                                    | Deauthorize All                                                                                                    |                      |

Napomena: Nakon deautorizacije, morate se ponovo prijaviti na uređajima koje koristite.

## 2. (Opcionalno) Deinstalacija prethodne verzije SketchUp-a

Ako imate instalirane starije verzije SketchUp-a, preporučujemo da ih uklonite kako biste izbjegli moguće konflikte.

# Kako deinstalirati SketchUp?

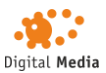

- Na Windows-u:
  - 1. Otvorite "Control Panel" > "Programs and Features".

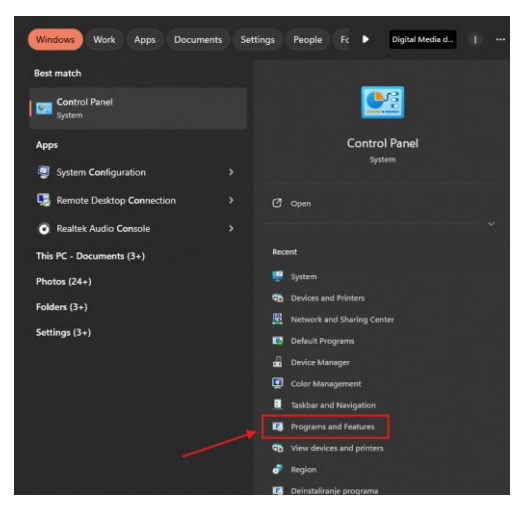

- 2. Pronađite stariju verziju SketchUp-a, kliknite na nju i odaberite "Uninstall".
- Na macOS-u:
  - 1. Otvorite "Applications" folder.
  - 2. Povucite stariju verziju SketchUp-a u "Trash" i ispraznite smeće.

### 3. (Opcionalno) Provjera licence na Trimble web stranici

Da biste provjerili status licence:

- 1. Posjetite Trimble Account Management Portal.
- 2. Prijavite se svojim Trimble korisničkim računom.
- 3. U izborniku "My Products" provjerite imate li aktivnu licencu.
- 4. Ako je licenca vidljiva, kliknite na "View Included Applications" kako biste preuzeli najnoviju verziju SketchUp-a.

#### 4. Prijava u SketchUp

- 1. Nakon preuzimanja i instalacije SketchUp-a, pokrenite aplikaciju.
- 2. Prijavite se svojim Trimble računom.
- 3. Provjerite je li problem riješen.

### Dodatna pomoć

Ako i dalje ne možete pristupiti SketchUp-u ili vam licenca nije vidljiva na Trimble stranici:

• Kontaktirajte nas putem e-maila na <u>cad@digitalmedia.hr</u> s opisom problema i snimkama zaslona.

#### Vaš Digital Media tim